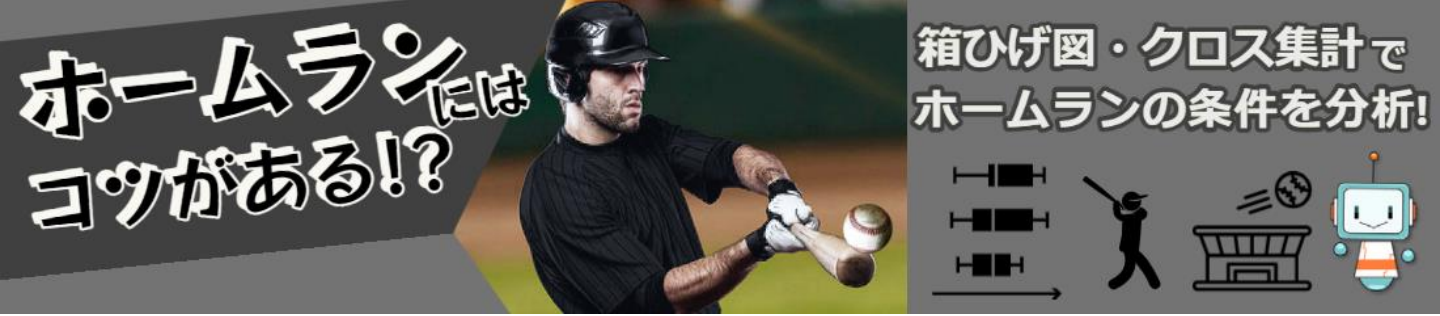

# 最近ホームランが増えているってホント?

#### Excelの操作手順

## ① データをダウンロードする

データは、以下のマニュアルを読んでダウンロードして、整形してください。 https://stats-steam.net/lectureO4/index.html

# ② データを整理する

(1)

(2)

(3)(4)

| 274% X | いる 無入 パークレビア外 数式 データ                                 | 58 RF | A67      |       | 7HL A | 医肌 小小          | いか 数 テ   | ウ 校開 あみ へら7 |    |       | 7H5 A |            | bt データ 均能 第三 へん7 |      |   |       |          |       |     |      | 9304 d.ma |
|--------|------------------------------------------------------|-------|----------|-------|-------|----------------|----------|-------------|----|-------|-------|------------|------------------|------|---|-------|----------|-------|-----|------|-----------|
| HSH    | $\mathbf{v} + \mathbf{X} \lor \mathbf{f} \mathbf{i}$ |       |          |       | HSI   | $v : X \lor J$ |          |             |    |       | M70   | v   × √ βi |                  |      |   |       |          |       |     |      | ~         |
|        | A B                                                  | С     | D        | E     |       | Α              | В        | С           | D  | E     |       | В          | C D              | ) E  | F | G     | Н        | 1     | J   | K    | î         |
| 1 🚦    | J球ID 。打球速度 。                                         | 打球角   | 度 - 打撃結果 | ■年次 ■ | 1 1   | 球ID 🔐          | 打球速度     | 打球角度。打撃     | 結果 | ■年次 ■ | 1 🕴   | 丁球速度 打动    | 《角度 打擊結          | 果年次  |   |       |          |       |     |      | _         |
| 2      | 1 136.2823                                           |       | 55 アウト   | 2021  | 2     | 1              | 136.2823 | 55 アウ       | ŀ  | 2021  | 2     | 136.2823   | 55 アウト           | 2021 |   | アウト   | 単打       | 二塁打   | 三塁打 | ホームラ | 2         |
| 3      | 2 141.592                                            |       | 26 アウト   | 2021  | 3     | 2              | 141.592  | 26 アウ       | F  | 2021  | 3     | 141.592    | 26 アウト           | 2021 |   | 79,86 | 9 25,006 | 7,863 | 6   | 1 5, | ,944 1    |
| 4      | 3 null                                               | null  | null     | 2021  | 14    | 13             | 104.7459 | 35 単打       |    | 2021  | 4     | 104.7459   | 35 単打            | 2021 |   |       |          |       |     |      |           |
| 5      | 4 126.7892                                           |       | 36 null  | 2021  | 27    | 26             | 144.6491 | . 72 アウ     | F  | 2021  | 5     | 144.6491   | 72 アウト           | 2021 |   |       |          |       |     |      |           |
| 6      | 5 null                                               | null  | null     | 2021  | 31    | 30             | 123.4103 | 38 アウ       | F  | 2021  | 6     | 123.4103   | 38 アウト           | 2021 |   |       |          |       |     |      |           |
| 7      | 6 null                                               | null  | null     | 2021  | 36    | 35             | 144.6491 | -13 アウ      | F  | 2021  | 7     | 144.6491   | -13 アウト          | 2021 |   |       |          |       |     |      |           |
| 8      | 7 null                                               | null  | null     | 2021  | 44    | 43             | 169.2668 | 16 アウ       | F  | 2021  | 8     | 169.2668   | 16 アウト           | 2021 |   |       |          |       |     |      |           |
| 9      | 8 null                                               | null  | null     | 2021  | 54    | 53             | 165.0834 | -23 アウ      | ŀ  | 2021  | 9     | 165.0834   | -23 アウト          | 2021 |   |       |          |       |     |      |           |
| 10     | 9 null                                               | null  | 三振       | 2021  | 62    | 61             | 158.9692 | -19 アウ      | F  | 2021  | 10    | 158.9692   | -19 アウト          | 2021 |   |       |          |       |     |      |           |
| 11     | 10 118.5833                                          |       | 51 null  | 2021  | 72    | 71             | 157.682  | 36 アウ       | ŀ  | 2021  | 11    | 157.682    | 36 アウト           | 2021 |   |       |          |       |     |      |           |
| 12     | 11 47.1437                                           |       | -62 null | 2021  | 74    | 73             | 165.0834 | 2 単打        |    | 2021  | 12    | 165.0834   | 2 単打             | 2021 |   |       |          |       |     |      |           |
| 13     | 12 130.6508                                          |       | 31 null  | 2021  | 78    | 77             | 161.2218 | 8 -5 アウ     | F  | 2021  | 13    | 161.2218   | -5 アウト           | 2021 |   |       |          |       |     |      |           |
| 14     | 13 104.7459                                          |       | 35 単打    | 2021  | 82    | 81             | 127.9155 | 60 アウ       | F  | 2021  | 14    | 127.9155   | 60 アウト           | 2021 |   |       |          |       |     |      |           |
| 15     | 14 null                                              | null  | フォアボール   | 2021  | 85    | 84             | 150.4415 | 65 アウ       | F  | 2021  | 15    | 150.4415   | 65 アウト           | 2021 |   |       |          |       |     |      |           |
| 16     | 15 null                                              | null  | null     | 2021  | 86    | 85             | 151.8896 | 26 アウ       | F  | 2021  | 16    | 151.8896   | 26 アウト           | 2021 |   |       |          |       |     |      |           |
| 17     | 16 null                                              | null  | null     | 2021  | 94    | 93             | 97.6663  | -39アウ       | F  | 2021  | 17    | 97.6663    | -39 アウト          | 2021 |   |       |          |       |     |      |           |
| 18     | 17 null                                              | null  | null     | 2021  | 100   | 99             | 134.1906 | 23 アウ       | ŀ  | 2021  | 18    | 154.1422   | 13 二塁打           | 2021 |   |       |          |       |     |      |           |

(1) 読みこんだデータを「テーブル」に変換する。
(2) 打撃結果をフィルターして「アウト」「単打」「二塁打」「三塁打」「ホーム ラン」のみ表示する。
(3) 表示されているデータのみコピーして、別シート(「打撃結果」)にペースト する。
(4) セルをテーブルに変換しておく。

# ③ 層別ヒストグラムの作成

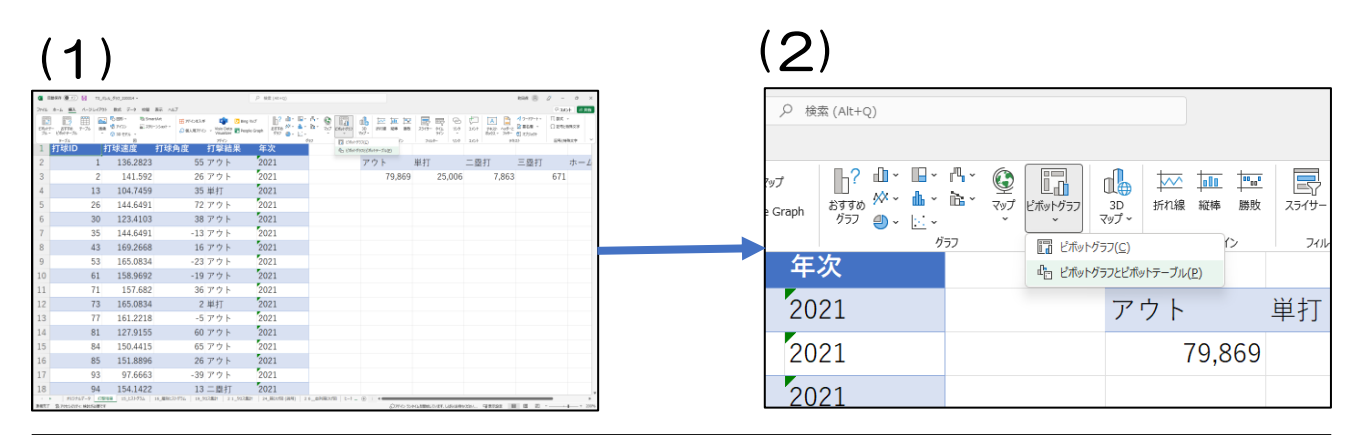

(1) テーブル内のセルを選択

(2) 【挿入】→【ピボットグラフ】→【ピボットグラフとピボットテーブル】

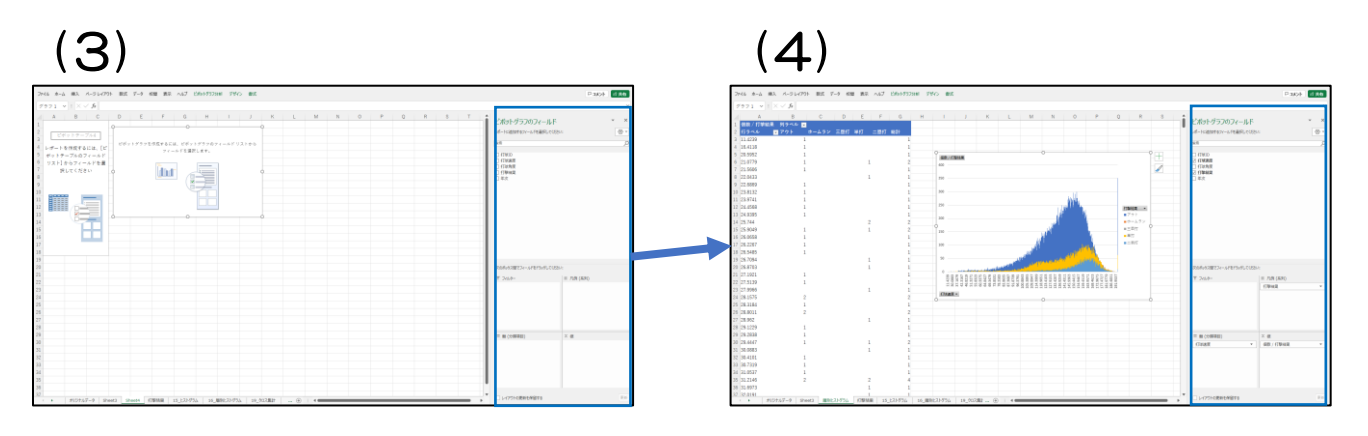

| b共合 Atxic의                                                                 | (3) ピボットグラフのフィー               | 由共<br>も<br>大に<br>マ<br>・<br>・<br>・<br>・<br>・<br>・<br>・<br>・<br>・<br>・<br>・<br>・<br>・ |
|----------------------------------------------------------------------------|-------------------------------|-------------------------------------------------------------------------------------|
| ピボットグラフのフィールド × ×<br>レポートに追加するフィールドを選択してください:                              | ルドを設定する。                      | ピボットグラフのフィールド × ×<br>レボートに追加するフィールドを選択してください: 優・                                    |
| 條索 <u>久</u><br>□ 打球ID                                                      | (3-1) 軸(分類項目)                 | 検索 <u>ク</u><br>□ 打球ID                                                               |
| <ul> <li>□ 打球速度</li> <li>□ 打球角度</li> <li>□ 打撃結果</li> <li>□ 日 年次</li> </ul> | 「打球速度」を上段からドラッ                | <ul> <li>✓ 打球速度</li> <li>□ 打球地度</li> <li>✓ 打撃結果</li> <li>□ 年か</li> </ul>            |
|                                                                            | グアンドドロップ。                     |                                                                                     |
|                                                                            | (3-2) 凡例 (系列)                 |                                                                                     |
|                                                                            | 「 <mark>打撃結果</mark> 」を上段からドラッ |                                                                                     |
|                                                                            | グアンドドロップ。                     |                                                                                     |
| スのボックス面 こメールドをトラックしく (たさい:<br>〒 フィルター 単一 凡勝 (系列)                           | (3-3) Σ値                      | スペのボックス間 こメールドモアックして (たさい:<br>マ フィルター 単一凡時 (系列)<br>打撃結果 ・                           |
|                                                                            | 「 <mark>打撃結果</mark> 」を上段からドラッ |                                                                                     |
|                                                                            | グアンドドロップ。                     |                                                                                     |
| Ξ 触(分類項目) Σ 値                                                              | 「個数/打撃結果」と表示される。              | 三 轅 (分類項目)     Σ 億       打球速度     ▼         【 個数 / 打撃結果                             |
|                                                                            | (4)層別ヒストグラムが表                 |                                                                                     |
| □ レイアウトの更新を保留する 更新                                                         | 示される。                         | - レイアウトの更新を保留する 正町                                                                  |

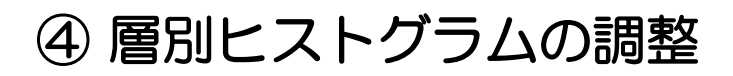

#### (1) ホームランのヒストグラムを手前に調整

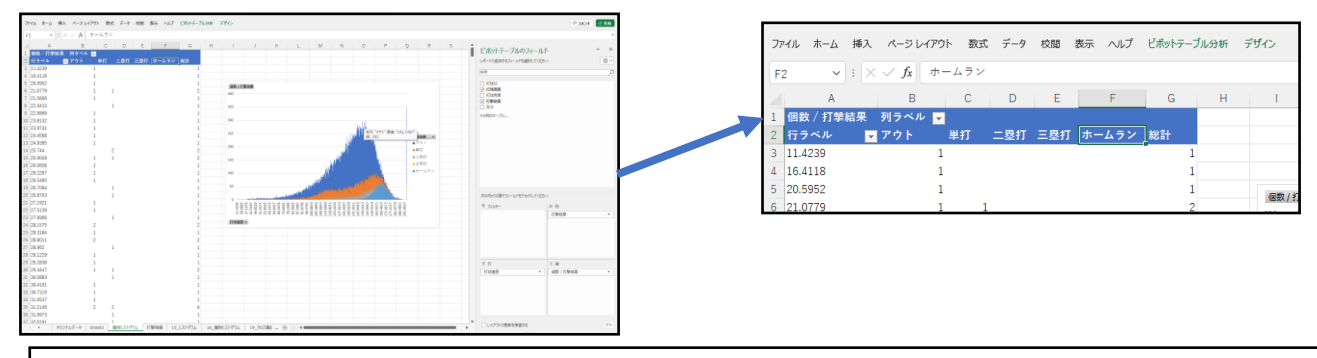

(1) ホームランのヒストグラムが手前に来るように、打撃結果を「アウト」「単打」「二塁打」「三塁打」「ホームラン」の順に並べ替える。

#### (2) ヒストグラムの階級幅、範囲を変更する

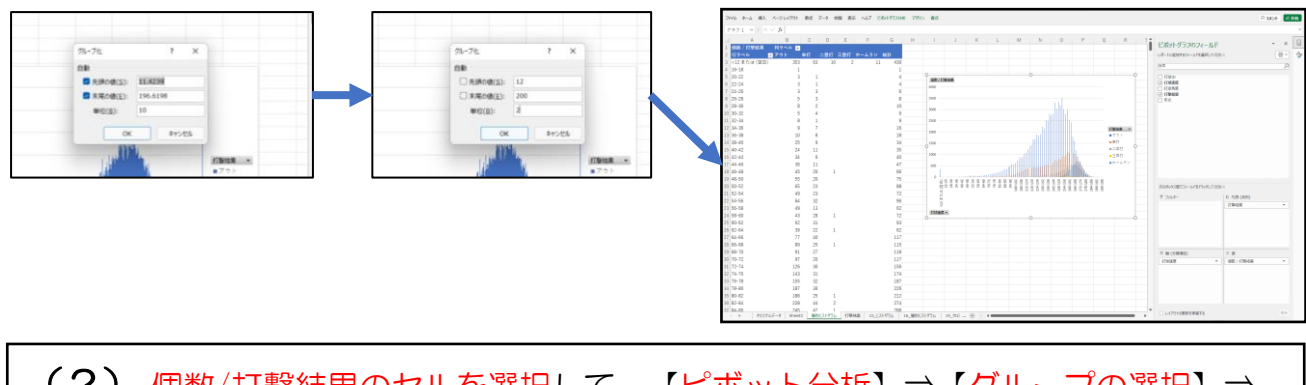

(2) 個数/打撃結果のセルを選択して、【ピボット分析】⇒【グループの選択】⇒
 【グループ化】の画面で、「先頭の値」を12、「末尾の値」を200、「単位」を2にする。

#### (3) グラフの幅を調整

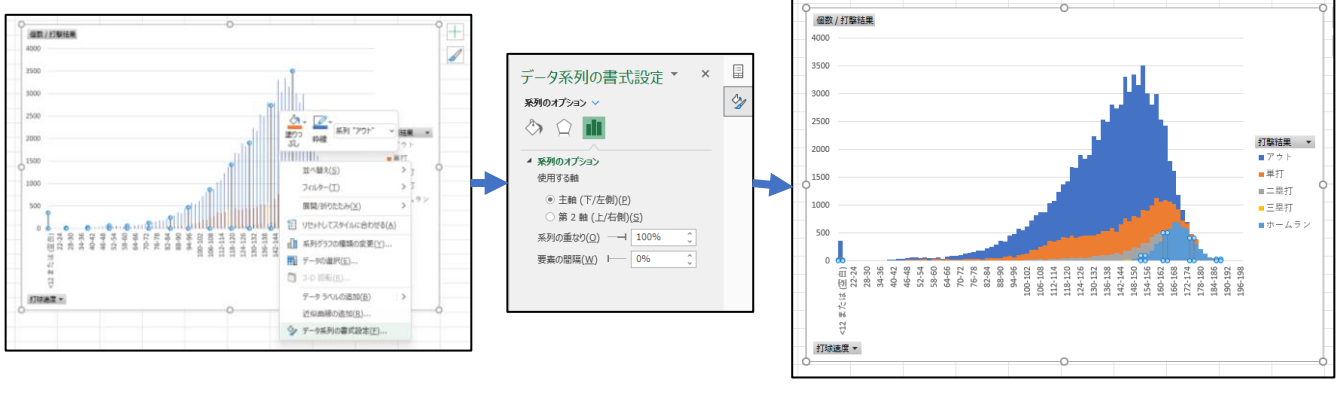

(3) グラフを選択し、右クリックで書式設定をメニューを表示、【データ系列の書 式選択】を選んで、「系列の重なり」を100%、「要素の間隔」を0%にする。

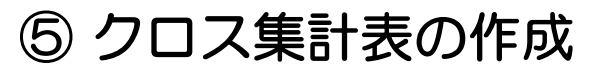

(1) 階級幅を20km/hに変更し、欠損値を除外する

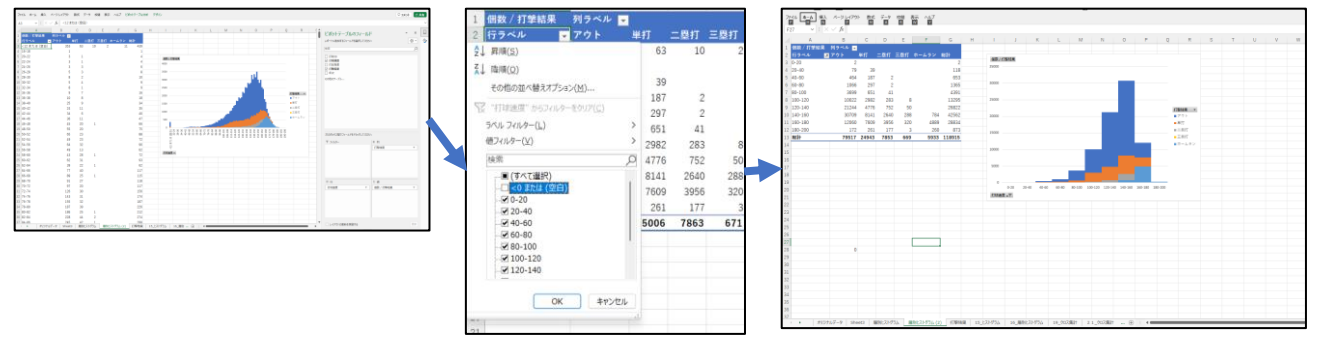

(1) 個数/打撃結果のセルを選択して、【ピボット分析】⇒【グループの選択】⇒ 【グループ化】の画面で、「先頭の値」を0、「末尾の値」を200、「単位」を20に する。欠損値を除外するために、「個数/打撃結果」のフィルターで「<0または空白」 を外す。

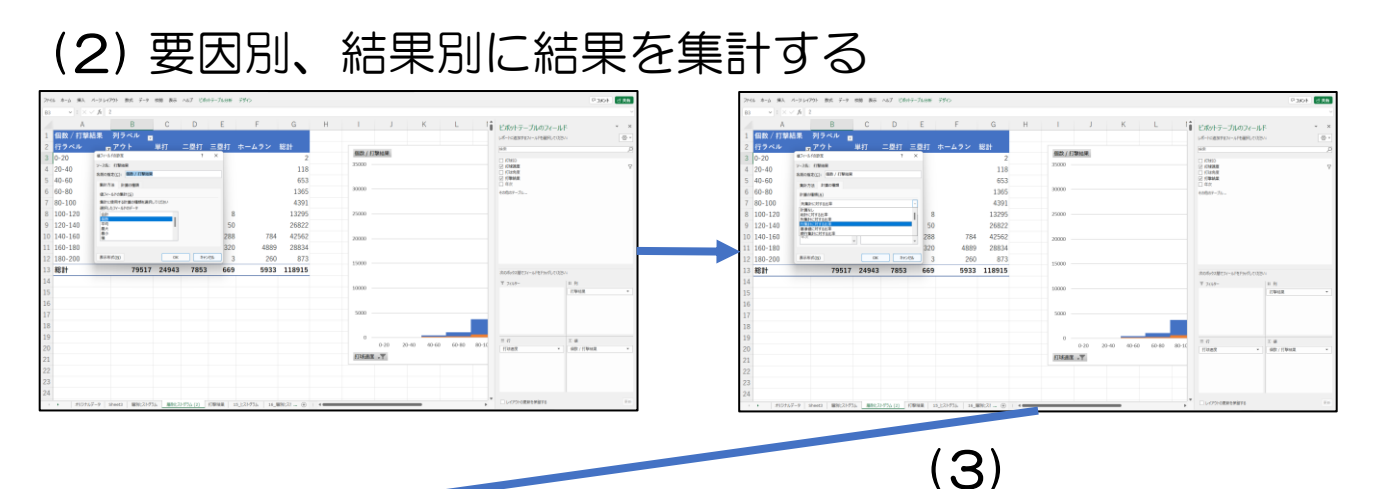

|         |         |        |        |       |        |         | n. |          |                  |                           |                              |                                     |                                            |
|---------|---------|--------|--------|-------|--------|---------|----|----------|------------------|---------------------------|------------------------------|-------------------------------------|--------------------------------------------|
|         |         | 要因別に   | 結果を集   | Ħ     |        |         |    |          |                  | 結果別に結                     | 結果別に結果を集計                    | 結果別に結果を集計                           | 結果別に結果を集計                                  |
| 個数/打撃結果 | 列ラベル 🗗  |        |        |       |        |         |    | 個数 / 打撃結 | 個数 / 打撃結果 列ラベル ■ | 個数 / 打撃結果 列ラベル 💂          | 個数 / 打撃結果 列ラベル ■             | 個数 / 打撃結果 列ラベル 💂                    | 個数 / 打撃結果 列ラベル ■                           |
| 行ラベル 🖬  | アウト     | 単打     | 二塁打    | 三塁打   | ホームラン  | 総計      | 1  | 行ラベル     | 行ラベル 📅 アウト       | 行ラベル <sub>IT</sub> アウト 単打 | 行ラベル   」 アウト 単打 二塁打          | 行ラベル 😈 アウト 単打 二塁打 三塁打               | 行ラベル <mark>」</mark> アウト 単打 二塁打 三塁打 ホームラン   |
| 0-20    | 100.00% | 0.00%  | 0.00%  | 0.00% | 0.00%  | 100.00% | I  | 0-20     | 0-20 0.00%       | 0-20 0.00% 0.00%          | 0-20 0.00% 0.00% 0.00%       | 0-20 0.00% 0.00% 0.00% 0.00%        | 0-20 0.00% 0.00% 0.00% 0.00% 0.00%         |
| 20-40   | 66.95%  | 33.05% | 0.00%  | 0.00% | 0.00%  | 100.00% |    | 20-40    | 20-40 0.10%      | 20-40 0.10% 0.16%         | 20-40 0.10% 0.16% 0.00%      | 20-40 0.10% 0.16% 0.00% 0.00%       | 20-40 0.10% 0.16% 0.00% 0.00% 0.00%        |
| 40-60   | 71.06%  | 28.64% | 0.31%  | 0.00% | 0.00%  | 100.00% |    | 40-60    | 40-60 0.58%      | 40-60 0.58% 0.75%         | 40-60 0.58% 0.75% 0.03%      | 40-60 0.58% 0.75% 0.03% 0.00%       | 40-60 0.58% 0.75% 0.03% 0.00% 0.00%        |
| 60-80   | 78.10%  | 21.76% | 0.15%  | 0.00% | 0.00%  | 100.00% |    | 60-80    | 60-80 1.34%      | 60-80 1.34% 1.19%         | 60-80 1.34% 1.19% 0.03%      | 60-80 1.34% 1.19% 0.03% 0.00%       | 60-80 1.34% 1.19% 0.03% 0.00% 0.00%        |
| 80-100  | 84.24%  | 14.83% | 0.93%  | 0.00% | 0.00%  | 100.00% | Í  | 80-100   | 80-100 4.65%     | 80-100 4.65% 2.61%        | 80-100 4.65% 2.61% 0.52%     | 80-100 4.65% 2.61% 0.52% 0.00%      | 80-100 4.65% 2.61% 0.52% 0.00% 0.00%       |
| 100-120 | 75.38%  | 22.43% | 2.13%  | 0.06% | 0.00%  | 100.00% |    | 100-120  | 100-120 12.60%   | 100-120 12.60% 11.96%     | 100-120 12.60% 11.96% 3.60%  | 100-120 12.60% 11.96% 3.60% 1.20%   | 100-120 12.60% 11.96% 3.60% 1.20% 0.00%    |
| 120-140 | 79.20%  | 17.81% | 2.80%  | 0.19% | 0.00%  | 100.00% | I  | 120-140  | 120-140 26.72%   | 120-140 26.72% 19.15%     | 120-140 26.72% 19.15% 9.58%  | 120-140 26.72% 19.15% 9.58% 7.47%   | 120-140 26.72% 19.15% 9.58% 7.47% 0.00%    |
| 140-160 | 72.15%  | 19.13% | 6.20%  | 0.68% | 1.84%  | 100.00% |    | 140-160  | 140-160 38.62%   | 140-160 38.62% 32.64%     | 140-160 38.62% 32.64% 33.62% | 140-160 38.62% 32.64% 33.62% 43.05% | 140-160 38.62% 32.64% 33.62% 43.05% 13.21% |
| 160-180 | 41.83%  | 26.39% | 13.72% | 1.11% | 16.96% | 100.00% | I  | 160-180  | 160-180 15.17%   | 160-180 15.17% 30.51%     | 160-180 15.17% 30.51% 50.38% | 160-180 15.17% 30.51% 50.38% 47.83% | 160-180 15.17% 30.51% 50.38% 47.83% 82.40% |
| 180-200 | 19.70%  | 29.90% | 20.27% | 0.34% | 29.78% | 100.00% |    | 180-200  | 180-200 0.22%    | 180-200 0.22% 1.05%       | 180-200 0.22% 1.05% 2.25%    | 180-200 0.22% 1.05% 2.25% 0.45%     | 180-200 0.22% 1.05% 2.25% 0.45% 4.38%      |
| 総計      | 66.87%  | 20.98% | 6.60%  | 0.56% | 4.99%  | 100.00% |    | 総計       | 総計 100.00%       | 総計 100.00% 100.00%        | 総計 100.00% 100.00% 100.00%   | 総計 100.00% 100.00% 100.00% 100.00%  | 総計 100.00% 100.00% 100.00% 100.00% 100.00% |

| (2)   | 要因別の集計(行方向で割合を求める)                                |  |
|-------|---------------------------------------------------|--|
| 右クリッ  | クでメニューを表示 <b>、</b> 【 <mark>値フィールドの設定</mark> 】を選ぶ。 |  |
| タブの【  | 計算の種類】を選んで、計算の種類で「 <mark>行集計に対する比率</mark> 」を選ぶ。   |  |
| (3) 🗄 | 辺別の集計(行方向で割合を求める)                                 |  |

(2)と同様の手順で、【計算の種類】で「列集計に対する比率」を選ぶ。

### ⑥並列箱ひげ図の作成

### (1) 作業を簡略化するために、データをコピーする

| A1 | <ul> <li>))) × &lt; h</li> </ul> | 11410    |           |             |             | 1 |   | A    | В        | С    | D     | E    | F | G    | Н        |
|----|----------------------------------|----------|-----------|-------------|-------------|---|---|------|----------|------|-------|------|---|------|----------|
| 1  | A<br>≢T≣RID                      | B        | C<br>打球角度 | D<br>_ 打整結果 | E<br>_ 年次 _ |   | 1 | 打球ID | 打球速度     | 打球角度 | ,打擊結果 | ,年次  |   | 打撃結果 | 打球速度     |
| 2  |                                  | 1 136.2  | 823       | 55 アウト      | 2021        |   | 2 | 1    | 136.2823 | 5    | 5 アウト | 2021 |   | アウト  | 136.2823 |
| 3  |                                  | 2 141    | 592       | 26 アウト      | 2021        |   | 3 | 2    | 141.592  | 2    | 6 アウト | 2021 |   | アウト  | 141.592  |
| 4  |                                  | 13 104.7 | 459       | 35 単打       | 2021        |   | 4 | 13   | 104.7459 | 3    | 5 単打  | 2021 |   | 単打   | 104.7459 |
| 5  |                                  | 26 144.6 | 491       | 72 アウト      | 2021        |   | 5 | 26   | 144.6491 | 7    | 2 アウト | 2021 |   | アウト  | 144.6491 |
| 6  |                                  | 30 123.4 | 103       | 38 アウト      | 2021        |   | 6 | 30   | 123.4103 | 3    | 8 アウト | 2021 |   | アウト  | 123.4103 |
| 8  |                                  | 43 169.2 | 668       | -15 FUF     | 2021        |   | 7 | 35   | 144.6491 | -1   | 3 アウト | 2021 |   | アウト  | 144.6491 |
|    |                                  |          |           |             | F           |   | 8 | 43   | 169.2668 | 1    | 6 アウト | 2021 |   | アウト  | 169.2668 |

(1) 「打撃結果」列、「打球速度」列をコピーペーストする。

### (2) ダミーデータを挿入し、箱ひげ図をつくる

| PT 1      |       |          | 10 |   | 1 200 7 7         | 0000 0001 10  | v2        |                        |                 |               |
|-----------|-------|----------|----|---|-------------------|---------------|-----------|------------------------|-----------------|---------------|
| F         | G     | Н        |    |   | 🔨 🐻 🖉 🗸           | 2 SmartArt    | 🕂 アドインを入手 | 🔹 📴 Bing र७र्ग         | <u>?</u> 🕮 ~    | <u> </u>      |
| Ŧ         | 丁擊結果  | 打球速度     |    | i | i 🦝 🦸 アイコン        | 圖 スクリーンショット ∽ | ⑦ 個人用アドイン | Visio Data People Gri  | aph ಪತ್ರಕ್ರ 松 - | <u>r</u> 1    |
| 7         | アウト   | #N/A     |    |   | * 🕜 3D モデル 👻<br>図 |               |           | visualizer — ·<br>アドイン | · /// // // //  | ヒストグラム        |
| Ë         | 単打    | #N/A     |    |   | 打撃結果              | 打球            | 速度        |                        |                 | dh.           |
| -         | 二塁打   | #N/A     |    |   | アウト               | #             | N/A       |                        | アウト             | 箱ひげ図          |
| 3         | E塁打   | #N/A     |    |   | ****              |               |           |                        | 70.0            | li i Ó        |
| 7         | ホームラン | #N/A     |    |   | 単打                | Ħ             | IN/A      |                        | 79,8            |               |
| 7         | アウト   | 136.2823 |    |   | 二塁打               | #             | N/A       |                        |                 | <b>Ⅲ</b> その他の |
| 7         | アウト   | 141.592  |    |   | 三塁打               | #             | ⁺N∕A      |                        |                 |               |
| <u>ii</u> | 単打    | 104.7459 |    |   | + / =             | ×. 1          |           |                        |                 |               |

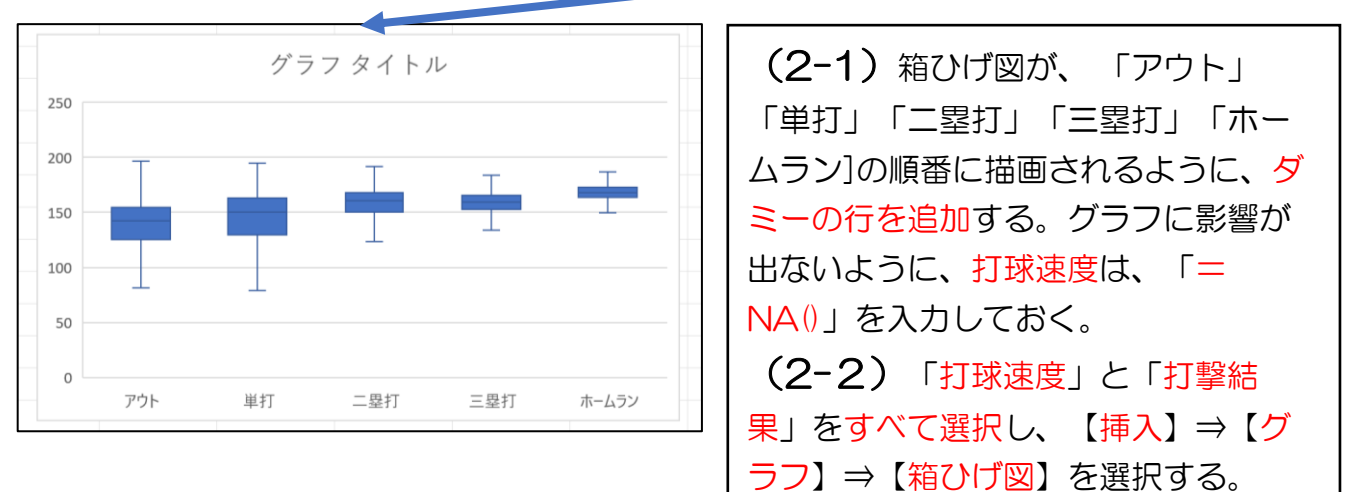

#### (3) 外れ値を表示する

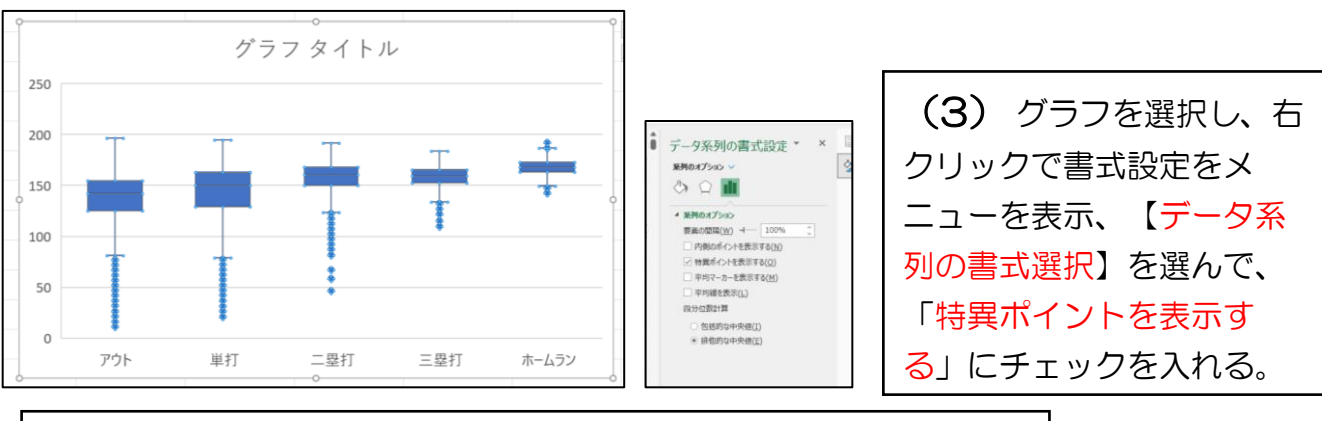

※グラフのタイトル、単位、グラフの色等は、適宜適切なものに調整する。

# ⑦ 層別散布図(ヒートマップ)をつくる

(1) 前準備 式によるデータのコピー

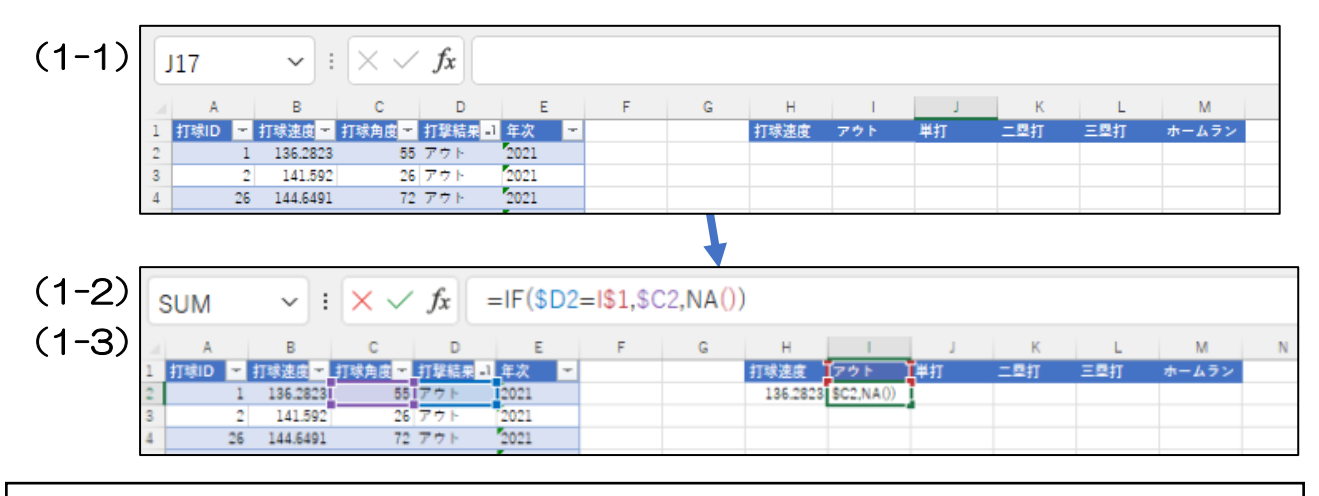

(1-1) -行目に「打球速度」「アウト」「単打」「二塁打」「三塁打」「ホーム ラン」の項目をつくる。以下の式を必要な行にすべて設定する。(2行目をコピー) (1-2) 打球速度(H列)は、そのままコピー。(例えば、H2の式は「=B2」) (1-3) I列からM列は、1行目と打撃結果一致するときは、対応する「打球角度」を コピーし、そうでない場合は「#N/A」とする。(例えば、I2の式は 「=IF(\$D2=I\$1,\$C2,NA())」)

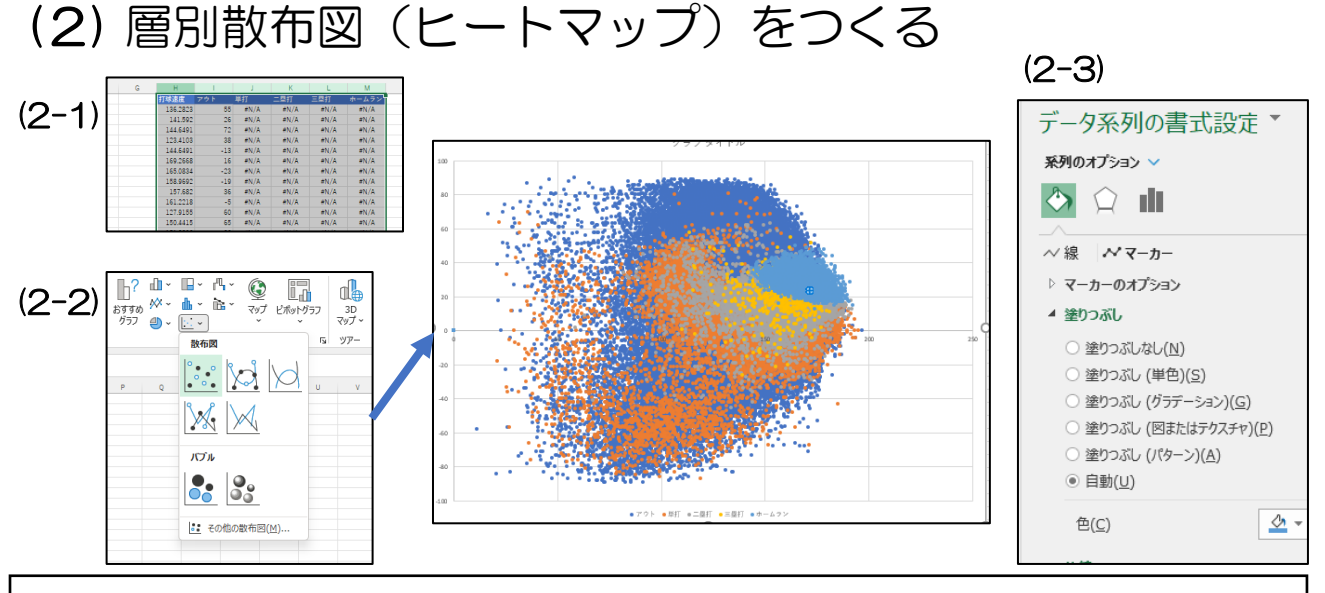

(2-1) H列~M列(「打球速度」~「ホームラン」)を選択し
 (2-2) 【挿入】⇒【グラフ】⇒【箱ひげ図】を選択する。
 (2-3) ヒートマップのグラフ色の変更:グラフ内のマーカーを選択し、右クリックで書式設定をメニューを表示、【データ系列の書式選択】を選んで、【マーカー】⇒
 【塗りつぶし】⇒【色】で変更する。

※グラフのタイトル、単位、軸の位置、間隔等は、適宜適切なものに調整する。